# Тестер диагностический АСКАН-10

### Модуль Steyr

## Руководство пользователя

1 Подключение тестера к автомобилю

1.1 Подсоедините диагностический кабель с диагностическим разъемом Steyr к быстроразъемному соединителю тестера.

1.2 Подключите диагностический разъем к диагностической колодке автомобиля, расположенной в подкапотном пространстве рядом с блоком управления.

ВНИМАНИЕ! Подключение тестера проводить при выключенном зажигании!

1.3 Включите зажигание. При этом включится подсветка дисплея тестера и на короткое время появится заставка, а затем главное меню тестера.

2 Тестирование системы управления

Для тестирования системы управления двигателем необходимо запустить диагностический модуль *VDO STEYR (дизель)* из пакета *ГАЗ* непосредственно или через *Автоопределение*.

После запуска модуля на дисплее появится короткая заставка и после нее меню **РЕЖИМ.** 

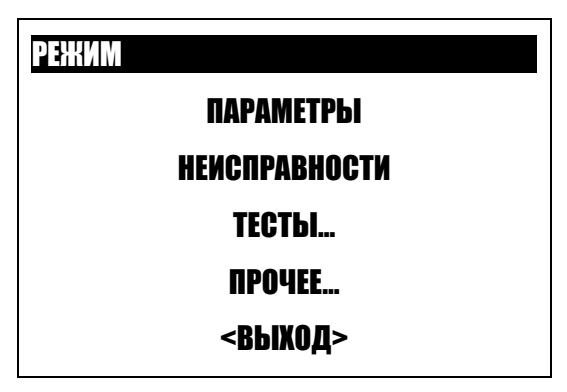

Рис. 1 Меню РЕЖИМ

После появления меню **РЕЖИМ** должен подсветиться зеленый светодиод LINK.

Контекстная помощь доступна во всех режимах по кнопке *F1*.

Пункты меню РЕЖИМ:

**ПАРАМЕТРЫ** – просмотр значений параметров системы управления в реальном времени;

**НЕИСПРАВНОСТИ** – считывание неисправностей из блока управления, сброс неисправностей;

*ТЕСТЫ* – проведение тестовых проверок автомобиля;

ПРОЧЕЕ – идентификация блока управления, сведения о программе;

**ВЫХОД** – выход в предшествующее меню.

Расширенное описание режима можно получить, нажав клавишу F3.

2.1 Меню ПАРАМЕТРЫ показано на рис. 2.

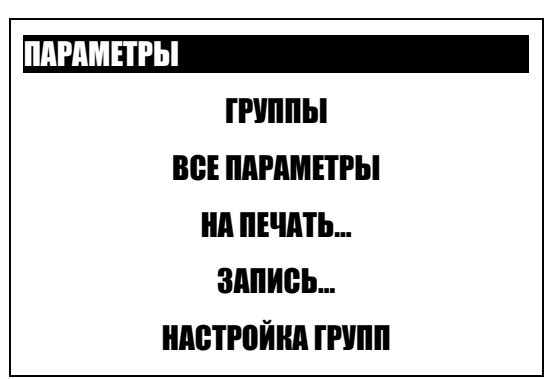

Рис. 2 Меню ПАРАМЕТРЫ

Пункты меню ПАРАМЕТРЫ:

2.1.1 ВСЕ ПАРАМЕТРЫ – показывает общий список параметров.

Список разбит на страницы. В верхней строке находится информация о номере текущей страницы и количестве страниц. Вид страницы общего списка параметров приведен на рис. 3.

| Все параметры | 1/6  | <b>~ &gt;</b> |
|---------------|------|---------------|
| ECT T⁰oж      | °C   | 40            |
| АСТ Т°возд    | °C   | 25            |
| МАР Давление  | мБар | 980           |
| VPWR Бортсеть | B    | 12,6          |
| CMD Педаль    | /5   | 0             |
| CMD_0         |      | 200           |
| MODE          |      | 0             |

Рис. 3 Все параметры

Для перехода на другую страницу нажмите кнопку ← или →.

По нажатию кнопки F3 на дисплей выводится расширенное название параметра.

Для вывода на экран графика параметра выберите нужный параметр и нажмите кнопку *F2*.

В режиме динамического просмотра нажатием кнопки *Enter* можно остановить построение графика в какой-либо характерной точке. При этом нажатие кнопок ↑ и ↓ дает возможность просмотреть графики остальных параметров на странице,

остановившиеся в этой же точке. Продолжение построения графика осуществляется повторным нажатием кнопки *Enter*.

Вернуться в окно **ВСЕ ПАРАМЕТРЫ** можно нажатием кнопки F2 или Esc.

Для сохранения страницы параметров для вывода на печать нажмите *Shift+F2* (см. *На печать…*).

| КОД          | Дисплей        | Расширенное наименование (F3)    | Ед. изм |
|--------------|----------------|----------------------------------|---------|
| RPERR        | RPERR          | Ошибка положения рейки           | ММ      |
| MODE         | MODE           | Режим работы двигателя           |         |
| FMS_ON       | FMS_ON         | Положение рейки                  | cnt     |
| EGT_ON       | EGT_ON         | Команда клапана EGT              |         |
| EGV_ON       | EGV_ON         | Команда клапана EGR              |         |
| Var_turbo    | Var_turbo comm | var_turbo_command                |         |
| command      |                |                                  |         |
| Engine_Timer | ENGINE_TIMER   | Время работы двигателя           | час     |
| CONS         | CONS           | Рассчитанное потребление топлива | Л       |
| ON_TIMER     | ON_TIMER       | Время от подачи питания          | сек     |
| Время        | Время          | Время работы двигателя           | сек     |

Модуль отображает следующие параметры:

Модуль Steyr

| TISI_START TISI_START Время с момента запуска сек   IRPOS IRPOS Фактическое положение рейки cnt   SRPOS SRPOS Нулевая позиция рейки cnt   RPOS RPOS рейка Текущее положение рейки мм   RCOM ВСОМ Заданное положение рейки мм |
|----------------------------------------------------------------------------------------------------|
| IRPOS IRPOS Фактическое положение рейки cnt   SRPOS SRPOS Нулевая позиция рейки cnt   RPOS RPOS рейка Текущее положение рейки MM   RCOM ВСОМ Заданное положение рейки MM                                                     |
| SRPOS SRPOS Нулевая позиция рейки cnt   RPOS RPOS рейка Текущее положение рейки мм   RCOM ВСОМ Заданное положение рейки мм                                                                                                   |
| RPOS RPOS рейка Текущее положение рейки мм   RCOM ВСОМ Заданное положение рейки мм                                                                                                    |
| RCOM RCOM Заданное попожение рейки мм                                                                                                    |
|                                                                                                    |
| АСТ АСТ Т <sup>о</sup> возд Температура воздуха °С                                                                                                    |
| ЕСТ ЕСТ Т°ож Температура охлаждающей жидкости °С                                                                                                    |
| ВЕТА ВЕТА Цикловая подача топлива мм <sup>3</sup>                                                                                                    |
| ВЕТАСАL ВЕТАСАL Расчетная цикловая подача топлива мм <sup>3</sup>                                                                                                    |
| ВЕТАСОМ ВЕТАСОМ Заданная цикловая подача топлива мм <sup>3</sup>                                                                                                    |
| ВЕТАМАХ ВЕТАМАХ Максимальная цикловая подача топлива мм <sup>3</sup>                                                                                                    |
| ISC_I ISC_I Усредненный наддув воздуха мм <sup>3</sup>                                                                                                    |
| FUEL FUEL Расход Рассчитанный часовой расход топлива л/час                                                                                                    |
| СМD СМD педаль Положение педали /5                                                                                                    |
| СМD_0 СМD_0 Положение нуля педали                                                                                                    |
| N_IDLE N_IDLE Заданные обороты холостого хода об/мин                                                                                                    |
| RPM_N RPM_N Нефильтрованная частота вращения об/мин   двигателя </td                                                                                                    |
| RPM RPM частота Частота вращения двигателя об/мин                                                                                                    |
| RPM_NEW Фактическая частота вращения об/мин   двигателя об/мин                                                                                                    |
| D_RPM D_RPM Производная оборотов двигателя об/сек                                                                                                    |
| VPWR VPWR бортсеть Напряжение бортсети В                                                                                                    |
| МАР МАР давление Давление наддува мБар                                                                                                    |
| BPS Давл.отраб.газ Абсолютное давление отработавших мБар                                                                                                    |
| UGCOM Поп мех УОВТ Попожение механизма УОВТ мм                                                                                                    |
| SPEED Скорость Скорость лвижения автомобиля км/ч                                                                                                    |
| МАЕ Расч.мас.расх.возд. Расчетный массовый расход возлуха кг/ч                                                                                                    |

2.1.2 ГРУППЫ – показывает группы параметров, стандартные и пользовательские.

Параметры можно просматривать не только общим списком, но и группами. Группы могут быть стандартными или пользовательскими. В каждой группе может быть не более 7 параметров.

В верхней строке окна *ГРУППЫ* находится информация о названии группы, номере текущей группы и количестве групп в памяти.

Для настройки группы нажмите *Shift+F3* (см. *Настройка групп*)

Для сохранения группы параметров для вывода на печать нажмите *Shift+F2* (см. *На печать…*).

2.1.3 **НА ПЕЧАТЬ** – тестер позволяет сохранять текущие значения параметров группы для последующего вывода их на печать. Для этого войдите в меню **НА ПЕЧАТЬ...** и выберите группу параметров. Нажмите **Enter** – текущие параметры будут записаны в память тестера.

2.1.4 **ЗАПИСЬ** – тестер позволяет записывать в свою память значения параметров, изменяющихся с течением времени, с последующим просмотром в цифровом и графическом виде. Параметры записываются и просматриваются с временным интервалом равным 0,2 с.

Выберите пункт меню **ЗАПИСЬ**, в открывшемся окне из списка предложенных групп выберите нужную группу параметров. На дисплее появится надпись **Запись**, после чего тестер переключится на окно записи параметров и начнет запись.

В правой части дисплея выводятся значения параметров, по которым идет запись. Один из параметров выделен курсором, его название выведено в левой части верхней строки дисплея. В правой части верхней строки дисплея выводится время с начала записи параметров. В левой части дисплея выводится график выделенного параметра.

Перемещая курсор по вертикали, можно просмотреть графики изменения остальных параметров группы.

Для остановки записи нажмите *Enter*. На дисплее появится надпись *Останов*, после чего запись параметров прекращается. На графике выбранного параметра появится вертикальная линия (курсор), отмечающая соответствующую точку времени.

Для просмотра записанных параметров переместите курсор в нужное место записанного участка. В цифровом виде точка времени выводится в верхней строке дисплея.

Кнопкой *F2* можно переключить вывод параметров с графического представления на текстово-цифровое и обратно.

Повторное нажатие *Enter* продолжит запись параметров.

2.1.5 НАСТРОЙКА ГРУПП. Тестер позволяет изменять перечень стандартных групп параметров или создавать пользовательские группы.

# 2.2 Меню НЕИСПРАВНОСТИ

Блок управления VDO Steyr имеет встроенную систему самодиагностики, которая охватывает как сам блок управления, так и большинство входных и выходных сигналов системы управления двигателем. Система диагностики определяет наличие и характер неисправности и включает контрольную лампу, расположенную на панели комбинации приборов.

Прочитать неисправности можно через пункт меню *НЕИСПРАВНОСТИ*. Вид окна *НЕИСПРАВНОСТИ* показан на рис. 4.

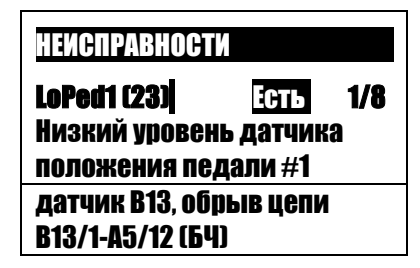

Рис. 4 Окно НЕИСПРАВНОСТИ

В верхней строчке слева выводится наименование неисправности, в скобках код изготовителя, затем текущее состояние неисправности и через дробь номер неисправности/общее количество неисправностей.

Ниже дается расшифровка неисправности.

Внизу окна под чертой – наиболее вероятные причины неисправности (для справки).

| Код<br>EOBD | Код<br>ГАЗ | Описание ошибки                                                          |
|-------------|------------|--------------------------------------------------------------------------|
| P0107       | 13         | LoMap (Низкий уровень сигнала с датчика давления наддува)                |
| P0108       | 14         | НіМар (Высокий уровень сигнала с датчика давления наддува)               |
| P0472       | 15         | LoBPS (Низкий уровень сигнала с датчика давления отработавших<br>газов)  |
| P0473       | 16         | HiBPS (Высокий уровень сигнала с датчика давления отработавших<br>газов) |
| P0112       | 17         | LoACT (Низкий уровень сигнала с датчика температуры воздуха)             |
| P0113       | 18         | НіАСТ (Высокий уровень сигнала с датчика температуры воздуха)            |

Тестер позволяет отображать следующие неисправности:

| Код<br>EOBD | Код<br>ГАЗ | Описание ошибки                                                              |
|-------------|------------|------------------------------------------------------------------------------|
| P0117       | 21         | LoECT (Низкий уровень сигнала с датчика температуры охлаждающей<br>жидкости) |
| P0118       | 22         | HiECT (Высокий уровень сигнала с датчика температуры охлаждающей жидкости)   |
| P1201       | 23         | LoPed1 (Низкий уровень сигнала с первого датчика педального модуля<br>)      |
| P1202       | 24         | HiPed1 (Высокий уровень сигнала с первого датчика педального<br>модуля)      |
| P0562       | 25         | LoVPWR (Низкое напряжение бортовой сети автомобиля)                          |
| P0563       | 26         | HiVPWR (Высокое напряжение бортовой сети автомобиля)                         |
| P1562       | 27         | LoVREF (Низкое опорное напряжение +5В)                                       |
| P1563       | 28         | HiVREF (Высокое опорное напряжение +5В)                                      |
| P1205       | 29         | PedS (Ложный сигнал с датчиков педального модуля)                            |
| P1203       | 33         | LoPed2 (Низкий уровень второго датчика педального модуля)                    |
| P1204       | 34         | HiPed2 (Высокий уровень второго датчика педального модуля)                   |
| P1122       | 35         | о RPos (Низкий уровень сигнала с датчика попожения рейки)                    |
| P1123       | 36         | НіRpos (Высокий уровень сигнала с датчика положения рейки)                   |
| P1320       | 44         | UgBAD (Ошибка в цепи управления шаговым двигателем)                          |
| P0219       | 52         | Ні RPM (Высокие обороты двигателя)                                           |
| P0344       | 53         | N RFI (Сбой датчика частоты врашения)                                        |
| P1339       | 54         | BadSta (Отсутствует сигнал от реле стартера)                                 |
| P0340       | 55         | NoPuls (Нет сигнала с датчика частоты вращения)                              |
| P1223       | 56         | SRpos (Нет калибровки рейки)                                                 |
| P1224       | 57         | Rack0 (Нулевая позиция рейки вне диапазона)                                  |
| P0420       | 63         | DPF low (КПД каталитической системы ниже порога)                             |
| P1421       | 64         | DPF high (Высокое давление перед сажевым фильтром)                           |
| P1225       | 99         | FMSpwn (Ошибка в цепи электромагнита)                                        |
| P0650       | 164        | MIL s (Ток перегрузки в цепи сигнализатора неисправности КМПСУД)             |
| P0650       | 165        | MIL о (Обрыв в цепи сигнализатора неисправности КМПСУД)                      |
| P0230       | 167        | FPR_s (Ток перегрузки реле топливного насоса)                                |
| P0230       | 168        | FPR о (Дефект в цепи реле топливного насоса)                                 |
| P4005       | 171        | HiEGVc (Очень большой ток в цепи клапана рециркуляции)                       |
| P4002       | 172        | LoEGVc (Малый ток в цепи клапана рециркуляции)                               |
| P1230       | 177        | MR_s (Ток перегрузки в цепи главного реле)                                   |
| P1230       | 178        | MR_о (Не работает главное реле)                                              |
| P0381       | 181        | GlowLs (Ток перегрузки в цепи сигнализатора свечей накаливания)              |
| P0381       | 182        | GlowLo (Обрыв в цепи сигнализатора свечей накаливания)                       |
| P1222       | 186        | BadPos (Неправильная позиция рейки)                                          |
| P1221       | 187        | HiFMSc (Большой ток в цепи сервомагнита)                                     |
| P1220       | 188        | LoFMSc (Малый ток в цепи сервомагнита)                                       |
| P0380       | 194        | GPR_s (Перегрузка в цепи реле свечей накаливания)                            |
| P0380       | 195        | GPR_о (Не работает в цепи реле свечей накаливания)                           |
| P0500       | 51         | Bad_Speed (Сбой датчика скорости автомобиля)                                 |

| Код<br>EOBD | Код<br>ГАЗ | Описание ошибки                                                                                                    |
|-------------|------------|----------------------------------------------------------------------------------------------------|
|             | 40         | UgPI_o (Малый ток обмотки реле моторедуктора сервопривода<br>механизма управления углом опережения впрыска топлива) |
|             | 41         | UgPI_s (Большой ток обмотки реле моторедуктора сервопривода механизма управления углом опережения впрыска топлива)  |
|             | 42         | UgMn_o (Малый ток обмотки реле моторедуктора сервопривода<br>механизма управления углом опережения впрыска топлива) |
|             | 43         | UgMn_s (Большой ток обмотки реле моторедуктора сервопривода механизма управления углом опережения впрыска топлива)  |
|             | 37         | LoUgol (Низкое значение угла опережения впрыска)                                                                    |
|             | 38         | HiUgol (Высокое значение угла опережения впрыска)                                                                   |

Сбросить коды неисправностей можно из меню НЕИСПРАВНОСТИ, нажав кнопку F3.

Сброс памяти состояния по кнопке F2.

Shift+F2 – запись неисправностей в энергонезависимую память для вывода на печать.

# 2.3 Меню **ТЕСТЫ** позволяет провести тесты **ПУСК, ДИНАМИКА ДВИГАТЕЛЯ** и **МЕХПОТЕРИ ДВИГАТЕЛЯ**.

Перед проведением тестов необходимо произвести установку требуемых значений параметров. Для этого выберите пункт меню **УСТАНОВКИ** и установите пусковые обороты для теста **ПУСК** и начальные и конечные обороты для тестов , **ДИНАМИКА ДВИГАТЕЛЯ** и **МЕХПОТЕРИ ДВИГАТЕЛЯ**.

После установки параметров в меню тесты выберите требуемый тест и следуйте инструкциям, высветившимся на дисплее.

ВНИМАНИЕ! Перед началом проведения теста убедитесь в наличии связи с блоком управления (светодиод LINK должен светиться).

### 2.3.1 Тест **ПУСК**

Тест позволяет измерить:

- время пуска двигателя при текущей температуре ОЖ
- напряжение на АБ во время пуска (минимальное и среднее)
- пусковые обороты стартера
- положение педали

Для проведения теста устанавливаются:

- пусковые обороты (обороты, превышение которых говорит о удачном пуске)

### 2.3.2 Тест ДИНАМИКА ДВИГАТЕЛЯ

Тест позволяет измерить (можно проводить несколько измерений):

 время разгона двигателя в заданном диапазоне, обычно от 1000 до 3000 об/мин (минимальное, максимальное и среднее)

Для проведения теста устанавливаются:

- обороты начала замера времени разгона
- обороты окончания замера времени разгона

Тест можно проводить как на холостом ходу (XX), так и под нагрузкой (в движении).

Тест позволяет оценить мощность двигателя или проблемы трансмиссии (при наличии статистических данных на данный автомобиль).

## 2.3.3 Тест МЕХПОТЕРИ ДВИГАТЕЛЯ

Тест позволяет измерить (можно проводить несколько измерений):

 время торможения двигателя в заданном диапазоне, обычно от 3000 до 1000 об/мин (минимальное, максимальное и среднее время)

Для проведения теста устанавливаются:

- обороты начала замера времени разгона
- обороты окончания замера времени разгона

Тест можно проводить как на XX, так и под нагрузкой (в движении)

Тест позволяет оценить мехпотери двигателя или трансмиссии (при наличии статистических данных на данный автомобиль).

### 2.4 Меню **ПРОЧЕЕ**

2.4.1 *ИДЕНТИФИКАЦИЯ* – выводит идентификационные параметры блока управления и транспортного средства, а также *время работы двигателя* полное, при малой, средней и высокой нагрузке.

2.4.2 О ПРОГРАММЕ – сведения о программном модуле